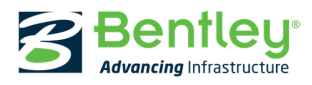

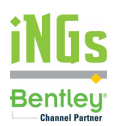

## Bentley Institute Academic program: Aktivácia študentského účtu

Prostredníctvom <u>STUDENTserver</u>-a môžu zapojení študenti a vyučujúci získať aplikácie, licencie, prístup do komunity používateľov a fanúšikov, dokumentáciu a tiež výukové materiály a videá.

## Študent alebo vyučujúci: Ako získať akademickú licenciu

Študent alebo vyučujúci môže požiadať kontaktnú osobu na svojej škole o zapojenie sa do akademického programu. Ak škola nie je zapojená do akademického programu Bentley, alebo študentovi nie je táto osoba známa, môže napísať na adresu <u>info@ings.sk</u> a kolegovia z iNGs mu pomôžu – nakontaktujú ho priamo na zástupcov akademického oddelenia Bentley Systems.

Študent obdrží uvítací e-mail a v ňom bude prístupový **School Code.** Tento použije študent pri prístupe na <u>STUDENTserver</u>.

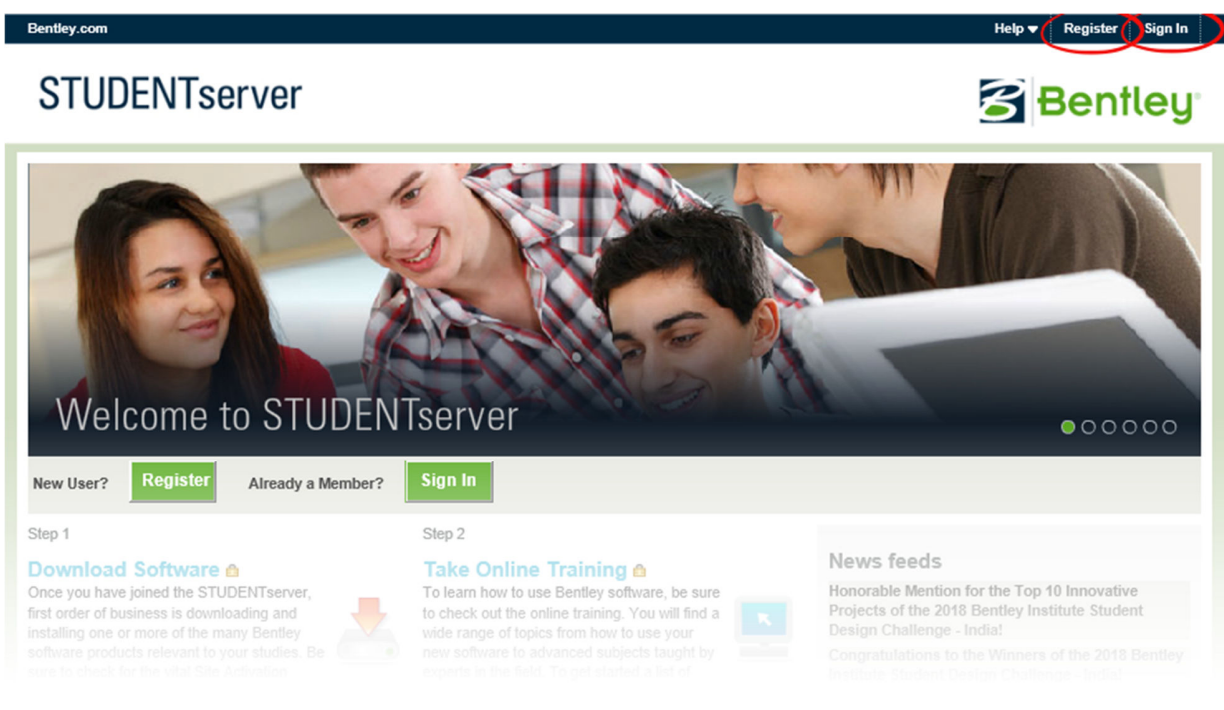

## Aktivácia študentského účtu:

 Vyžiadajte si uvítací mail u kontaktnej osoby na Vašej škole s kódom školy. Ak škola nie je zapojená do akademického programu Bentley, alebo študentovi nie je táto osoba známa, môže napísať na adresu <u>info@ings.sk</u> a kolegovia z iNGs mu pomôžu – nakontaktujú ho priamo na zástupcov akademického oddelenia Bentley Systems.

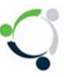

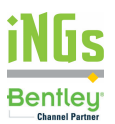

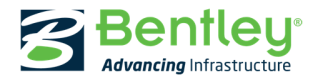

2. Vytvorte si svoj účet na <u>http://apps.bentley.com/studentserver</u> cez "Registrer" Help - Register Sign In

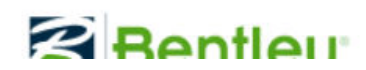

3. Vyplňte údaje (je dôležité použiť správny kód školy):

|             | eate your Profil                                                              | e                                                                             |
|-------------|-------------------------------------------------------------------------------|-------------------------------------------------------------------------------|
| Acc<br>role | ess the most relevant i                                                       | information based on your                                                     |
| Sch         | nool Code                                                                     |                                                                               |
|             |                                                                               |                                                                               |
| Wo          | rk email                                                                      |                                                                               |
|             |                                                                               |                                                                               |
| Fire        | First name Last name                                                          |                                                                               |
|             |                                                                               |                                                                               |
|             |                                                                               |                                                                               |
|             | I'm not a robot                                                               | reCAPTCHA<br>Privacy-Terma                                                    |
| 0           | Yes, I would like to rec<br>Bentley products, serv<br>understand that I can u | eive updates and offers on<br>ices, and events. I<br>unsubscribe at any time. |
| 0           | Please unsubscribe mo<br>offers on Bentley prod                               | e from receiving updates and<br>ucts, services, and events.                   |
|             |                                                                               |                                                                               |

- 4. Vyčkajte na e-mail a potvrďte svoje heslo
- 5. Prihláste sa do Student Server-a so svojimi údajmi a využívajte možnosti portálu.